#### Comm 1 and Comm 2 Pinouts/Terminations

| DTN                                 | <u>RS-232</u>       | <u>RS-485</u>      | <u>RS-422</u>      |
|-------------------------------------|---------------------|--------------------|--------------------|
| FIN                                 | <u>СОММ 1 (J8)</u>  | <u>СОММ 1 (Ј8)</u> | <u>СОММ 1 (Ј8)</u> |
| 1                                   | Power Out           | Power Out          | Power Out          |
| 2                                   | Ground              | Ground             | Ground             |
| 3                                   | Switched Power Out  | Switched Power Out | Switched Power Out |
| 4                                   | Operate             | Operate            | Operate            |
| 5                                   | Not Used            | RRTS               | RTS                |
| 6                                   | Request To Send     | Bus +              | Transmit Bus +     |
| 7                                   | Transmit Data       | Bus -              | Transmit Bus -     |
| 8                                   | Receive Data        | No Connection      | Receive Bus +      |
| 9                                   | Clear To Send (CTS) | No Connection      | Receive Bus -      |
|                                     | COMM 2 (J10)        | COMM 2 (J10)       | COMM 2 (J10)       |
| 1                                   | Power Out           | Power Out          | Power Out          |
| 2                                   | Ground              | Ground             | Ground             |
| 3                                   | Switched Power Out  | Switched Power Out | Switched Power Out |
| 4                                   | Operate             | Operate            | Operate            |
| 5                                   | Not Used            | RRTS               | RTS                |
| 6                                   | Request To Send     | Bus +              | Transmit Bus +     |
| 7                                   | Transmit Data       | Bus -              | Transmit Bus -     |
| 8                                   | Receive Data        | No Connection      | Receive Bus +      |
| 9                                   | Clear To Send (CTS) | No Connection      | Receive Bus -      |
| TERMINATIONS                        |                     | Comm 1 (J9)        | Comm 2 (J11)       |
| First or intermediate unit (RS-485) |                     | Pins 2–3           | Pins 2–3           |
| Last or only unit<br>(RS-485)       |                     | Pins 1-2           | Pins 1-2           |
| RS-232                              |                     | Pins 2–3           | Pins 2-3           |

#### Figure 2: NGC and PGC1000 Terminal Board

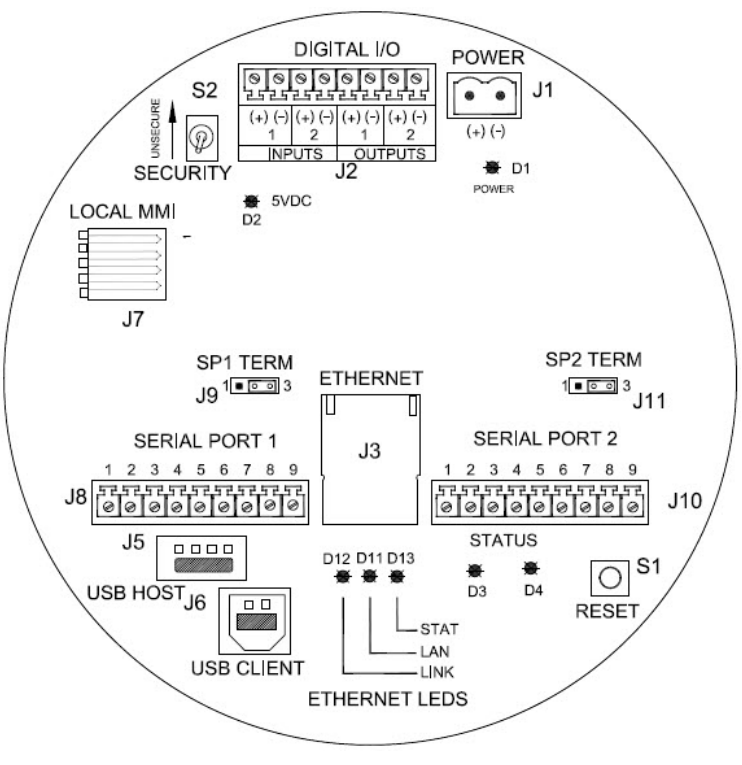

## ABB MEASUREMENT & ANALYTICS **NGC Series and PGC1000** Quick Start Guide

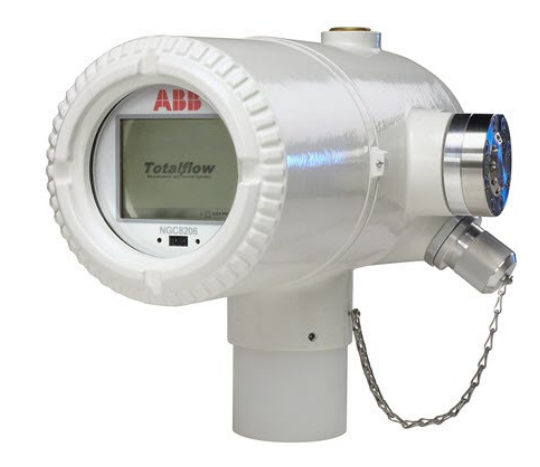

#### Figure 1: Tubing layout

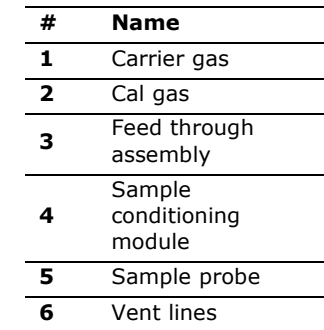

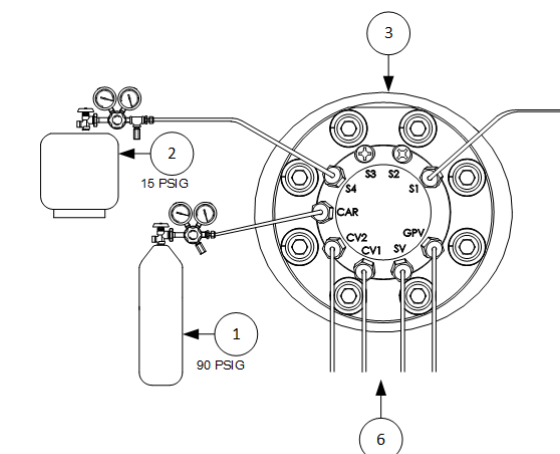

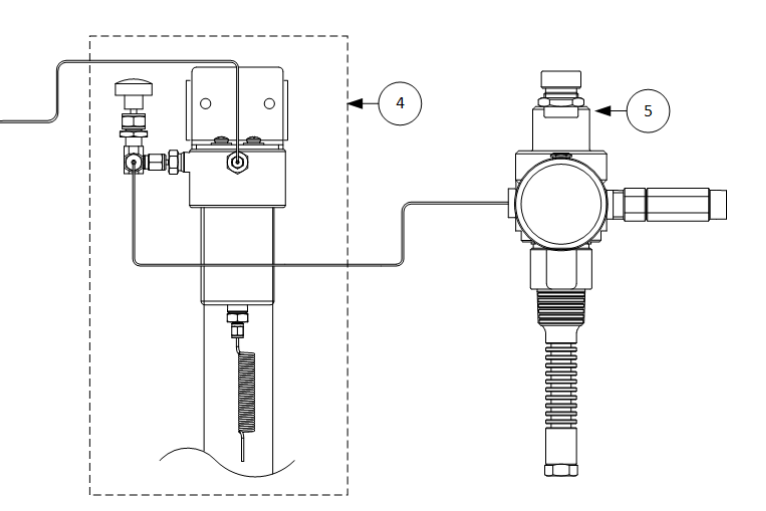

**Contact us** 

ABB Inc., Measurement & Analytics Quotes: <u>US-IAMA.inquiry@us.abb.com</u> Orders: <u>US-IAMA.order@us.abb.com</u> Training: <u>US-IAMA.training@us.abb.com</u> Support: <u>upstream.support@us.abb.com</u> +1 800 442 3097 (opt. 2) www.abb.com/upstream

Save this guide. Use the code on the back to access user manuals and other product information.

Safety and compliance information is included with the device in the shipping packaging.

# NGC and PGC1000 Quick Start Guide

#### **Connect sample streams**

IMPORTANT NOTE: Do not use any type of plastic, Teflon™ or Teflon-lined braided steel

**tubing.** Use only good quality, clean, stainless steel chromatographic-grade transport tubing for carrier, calibration gas and sample lines. Use of poor-quality stainless-steel tubing will generate unsatisfactory results. H2S applications require Sulfinert<sup>®</sup> tubing.

**IMPORTANT NOTE:** Use only ultra-high purity grade carrier gas. Purge all lines prior to connecting to the device.

**IMPORTANT NOTE:** The transport tubing run for the sample conditioning modules can be up to 50 feet. Lengths longer than 50 feet must adhere to the rules of calculated lag time.

If a sample conditioning module is not being used, the sample transport tubing should be 1/16-inch tubing and no longer than ten feet.

To calculate lag time:

Lag Time =  $\frac{(\text{Volume}[cc] \text{ per Foot of Tubing}) \times (\text{Feet of Tubing})}{\text{Actual Sample Flow Rate (cc/min.)}}$ 

| Tube outside diameter            | Tube wall thickness | Volume per foot |
|----------------------------------|---------------------|-----------------|
| <sup>1</sup> /8 inch             | 0.02 inch           | 1 cc            |
| ¼ inch                           | 0.035 inch          | 5 сс            |
| <sup>3</sup> / <sub>8</sub> inch | 0.035 inch          | 15 cc           |
| 1⁄2 inch                         | 0.035 inch          | 25 сс           |

### **Common settings**

- Set the carrier regulator to 90 PSIG.
- Set calibration blend/sample stream pressures to between 15  $\pm$ 2 PSIG.
- Ensure valves are open.

### **Power supply information**

For a 12-volt power supply, 8 amps are required. Set the power supply to 14.5 volts. For a 24-volt power supply, 4 amps are required. Set the power supply to 25-26.5 volts.

Recommended wire size is 12 AWG.

### Startup using USB

After the unit has been powered up for a minimum of 2 hours for temperature stabilization, continue with the following steps:

- Verify that carrier, sample, and cal pressures are set correctly.
- Connect with a USB cable (to connect using Ethernet, see the NGC8200/PGC1000 Gas Chromatograph User Manual).
- 1. Start PCCU32.
- 2. Click the **Setup** icon on top tool bar.
- 3. On the System **Setup** tab, select **Serial port**.
- 4. Select the port from the **PCCU Com. Port** dropdown list.
- 5. Click **Close** to exit setup.
- 6. Click the **Entry** icon <sup>20</sup>, then **View** > **Expert**.

The Start-up Wizard will initialize to assist with analyzer setup. If you choose not to use the Wizard or if it fails to start, continue with the next step.

- 7. Select Show Tree View (on the left).
- 8. Select **Totalflow** from the top of the tree.
- 9. In the Station Setup Tab, under the Value Column, select **Totalflow**.
- 10. Change the default ID.
- 11. Click Send.
- 12. Select **Analyzer Operation** in the tree view (on the left) to open the **Main Screen**.
- 13. Select the **Stream Sequence** tab and enable the streams to be used.
- 14. Click Send.
- 15. Select **Diagnostics** (on the right) to verify that diagnostic tests were successful.

Unused streams will fail stream tests since no pressure is applied.

- 16. Select **Calibration** (on the right).
  - a. Enter calibration blend information from certificate.
  - b. Verify that the blend total equals 100%.
- 17. Click Send.
- 18. Close the window.
- 19. Select **Peak Find** (on the right). Verify that **Manual** is selected. (Do not use Auto).
- 20. Select **Run Single Cycle** and review the chromatogram:

- Verify that all peaks are gated and labeled.
- Verify that the reference peaks have appropriate retention times and there are no alarms.
- 21. Click  $\ensuremath{\textbf{CAL}}$  (on the left side of the main screen).

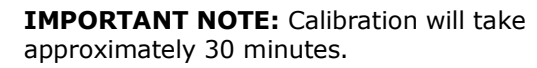

After calibration is accepted:

i

- 1. Select **stream 4** to run calibration gas again.
- 2. After the stream starts, select **HOLD** so it runs only one time. This will update stream data.
- 3. Verify stream 4 results are acceptable.
- 4. Select **Run** (on the left) to put the unit in service analyzing process stream(s).

To save the configuration:

- 1. Click the **Save & Restore** icon <sup>™</sup> on top toolbar.
- 2. In the Save and Restore window, click **Restore Station Files**.
- 3. Verify the default name and path for the files. Click **OK**. This will restore the files to the tfCold drive.

### **TCP** connection

See the NGC8200/PGC1000 Gas Chromatograph User Manual for setup instructions.

Use IP address: **169.254.0.11**.

#### Gas chromatograph product pages

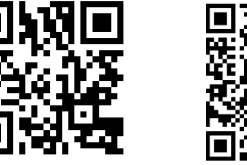

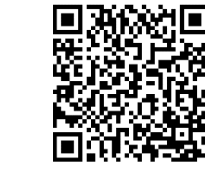

PGC1000

NGC8200 Series

We reserve the right to make technical changes or modify the contents of this document without prior notice. Regarding purchase orders, agreements shall prevail. ABB does not accept any responsibility whatsoever for potential errors or possible lack of information in this document.

Teflon<sup>™</sup> is a registered trademark of Chemours.

 ${\sf Sulfinert}^{{\scriptscriptstyle (\!\!R\!)}}$  is a registered trademark of Restek.

Copyright<sup>©</sup> 2023 ABB all rights reserved

i

1